1 インターネットのブラウザを立ち上げて, メニューバーの「ツール」→「インターネットオプション」をクリックしま す。

|                                                                             |                                                                                                    | ×        |
|-----------------------------------------------------------------------------|----------------------------------------------------------------------------------------------------|----------|
| ファイル(F) 編集(E) 表示(V) お気に入り(A)                                                | Q ~ C @ 登記・供託オンライン申請シス ×<br>Y−ル(T) へルプ(H)                                                                                                    | 10 22 23 |
| 登記・供訳<br>登記ねっと<br>トッフページ <sup>8</sup>                                       | 認知の思知時(2)…     Ctrl+Shift+Del     InPrivate ブラウズ(1)     Ctrl+Shift+P     追訪り上を有効にする(6)     ActiveX 7/1/ター(2)     最終認覧を少ら少を再度間((5)     ・ド     オンライン申請     FAQ(点とる意間)     カロックコンを再度間((5)     ・ド     オンライン申請     FAQ(点とる意間)     カロックコンを再度間((5)     ・ド     オンライン申請     FAQ(点とる意間)     カロックコンを再度間((5)     ・ド     オンライン申請     FAQ(点とる意間)     カロックコンを再度間((5)     ・ド     オンライン申請     FAQ(点とる意間)     カロックコンを再度間((5)     ・ド     オンライン申請     FAQ(点とる意間)     オンライン申請     FAQ(点とる意間)     オンライン申請     FAQ(点とる意間)     オンライン申請     FAQ(点とる意間)     オンライン申請     FAQ(点とる意間)     オンライン申請     FAQ(点とる意間)     オンライン申請     FAQ(点とる意間)     FAQ(点とる意間)     FAQ(点と母目)     FAQ(点と母目)     FAQ(点と母目)     FAQ(点と母目)     FAQ(点と母目)     FAQ(点と母目)     FAQ(点と母目)     FAQ(点と母目)     FAQ(点と母目)     FAQ(点と母目)     FAQ(点と母目)     FAQ(点と母目)     FAQ(点と母目)     FAQ(点と母目)     FAQ(点と母目)     FAQ(点と母目)     FAQ(点と母目)     FAQ(点と母目)     FAQ(点と母目)     FAQ(人自)     FAQ(人自)     FAQ(人自)     FAQ(人自)     FAQ(A(A(A(A(A(A(A(A(A(A(A(A(A(A(A(A(A(A( | ^        |
| トップページ<br><b> 初め</b><br>方は :                                                | サイトをノッリ にコーに追加(A)     ゲクンロードの表示(N)     Ctrl+3       ポップアップ ブロック(P)     ・       SmartScreen フ/ルター機能(I)     ・       メディア ライセンスの管理(A)     アドオンの管理(A)                                                                                                    |          |
| 申請引<br>金記(相応ガンラ<br>利用のために3年<br>弱が必要です。                                      | G 現象 不成友(b)     Cのデードの受信登録(E)     アットたく証明書講求・供託かったた人申請・申請     用総合・プトから行った申請・請求の処理状況の照     windows Update( <u>U</u> )     パフォーマス タッシュホード Ctrl+Shift+U     ドワットたく証明書請求」「処理状況照会」及ス     バフォーマス タッシュホード Ctrl+Shift+U                                                                                                    |          |
| <ul> <li>&gt;&gt;&gt; 申請用総合シーシーシーシーシーシーシーシーシーシーシーシーシーシーシーシーシーシーシー</li></ul> | F12 開発者ワール(L)     1時代わかたCA申請A02_F1時には、申請電路       OneNote リンクノート(K)     ※ 「ご利用地境川はこちらからご確認だださい。       OneNote に送る(N)     ※ ●サイトの問題を観告(R)                                                                                                    |          |
|                                                                             |                                                                                                    |          |
|                                                                             | か 目<br>or junce お知らせ                                                                                                    | ~        |

2 インターネットオプションの画面で、「セキュリティ」のタブを選択し、「信頼済みサイト」をクリックします。

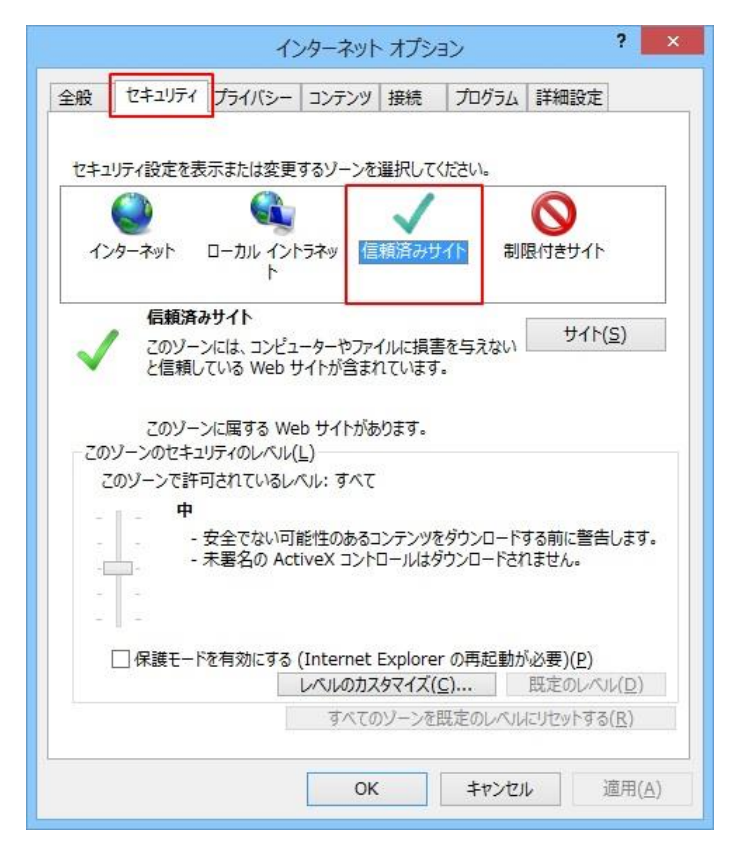

3 「サイト(S)」ボタンをクリックします。

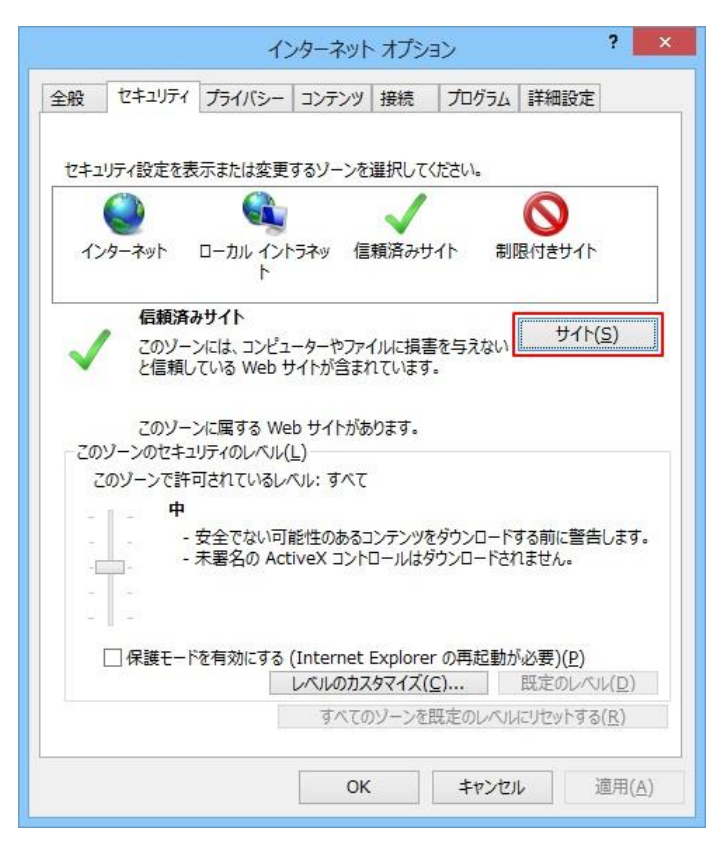

- 4 「信頼済みサイト」の画面が開きますので、「Web サイト(W)」の欄から、「https://touki-gw.moj.go.jp」を選択し
- て,「削除(R)」ボタンをクリックします。

| 信頼済みサイト                                                    | ×            |  |
|------------------------------------------------------------|--------------|--|
| このゾーンの Web サイトの追加と削除ができます。この!<br>すべてに、ソーンのセキュリティ設定が適用されます。 | ノーンの Web サイト |  |
| この Web サイトをゾーンに追加する(D):                                    |              |  |
|                                                            | 追加(A)        |  |
| Web サイト(W):                                                |              |  |
| https://t-k-download.moj.go.jp                             | 削除(R)        |  |
| https://touki-gw.moj.go.jp                                 |              |  |
| https://www.touki-kyoutaku-online.moj.go.jp                |              |  |
|                                                            |              |  |
|                                                            |              |  |
|                                                            |              |  |
|                                                            | 閉じる(C)       |  |
|                                                            |              |  |

5 「信頼済みサイト」の画面の「Web サイト(W)」の欄に図のように2つの URL が表示されていることを確認して, 「閉じる(C)」ボタンをクリックします。

| -ንの Web サイト     |
|-----------------|
|                 |
| 追加(A)           |
|                 |
| 削除(R)           |
| 「る(S)<br>閉じる(C) |
|                 |

6「インターネットオプション」の画面に戻りますので、「OK」をクリックします。

| インターネットオプション ? ×                                                                                    |
|----------------------------------------------------------------------------------------------------|
| 全般 セキュリティ プライバシー コンテンツ 接続 プログラム 詳細設定                                                                |
|                                                                                                    |
| セキュリティ設定を表示または変更するゾーンを選択してください。                                                                     |
|                                                                                                    |
| インターネット ローカル イントラネッ 信頼済みサイト 制限付きサイト<br>ト                                                            |
| 信頼済みサイト<br>このゾーンには、コンピューターやファイルに損害を与えない<br>と信頼している Web サイトが含まれています。                                 |
| このゾーンに属する Web サイトがあります。<br>このゾーンのセキュリティのレベル(L)                                                      |
| このゾーンで許可されているレベル: すべて                                                                               |
| <b>•</b>                                                                                            |
| <ul> <li>- 安全でない可能性のあるコンテンツをダウンロードする前に警告します。</li> <li>- 未署名の ActiveX コントロールはダウンロードされません。</li> </ul> |
|                                                                                                    |
| □ 保護モードを有効にする (Internet Explorer の軍記動抗必要)(P)                                                        |
| レベルのカスタマイズ(C) 既定のレベル(D)                                                                             |
| すべてのゾーンを既定のレベルにリセットする(R)                                                                            |
|                                                                                                    |
| OK         キャンセル         適用(A)                                                                      |

7 これで変更作業は終了です。

※ 変更内容を反映させるため、ここで必ずブラウザの右上の「×」ボタンでブラウザを一度閉じてください。